# 淮安市义务教育入学一件事网上报名操作指南

淮安市义务教育入学一件事网上报名,为幼升小和小升初学生家长提供线上 快捷报名渠道,集在线报名、审核、查看审核进度及结果等服务功能于一体,遵 循公开、公平、公正的原则,规范招生程序和招生记录,实行阳光招生。

### 1. 网上报名对象

小学一年级入学对象为当年满6周岁适龄儿童(2019年8月31日前出生); 初中一年级(七年级)入学对象为小学应届毕业生。

#### 2. 网上报名类型

(1) 凭父母(或其法定监护人) 房产报名。

(2) 凭祖父母(外祖父母) 房产报名。

(3) 外来人员随迁子女报名。

#### 3. 网上报名时间

网上报名时间具体以各县区教育主管部门公布时间为准。

#### 4. 网上报名资料提供

(1) 凭父母(或其法定监护人)房产报名。材料清单:法定监护人以及学生户口簿;法定监护人居住房屋产权证或不动产权证;学生二寸免冠照片;学生小学毕业证书(升入初中的提供)。

(2)凭祖父母(外祖父母)房产报名。材料清单:祖父母(外祖父母)、 法定监护人以及学生户口簿;祖父母(外祖父母)房屋产权证或不动产权证、法 定监护人无房证明;学生二寸免冠照片;学生小学毕业证书(升入初中的提供)。

(3)外来人员随迁子女报名。材料清单:法定监护人身份证;法定监护人 以及学生户口簿;有效居住证;经商或务工证明(经商人员出示工商营业执照, 务工人员出示与用人单位签订的合法劳动合同,其他从业人员出示相关证明材 料);学生二寸免冠照片;学生小学毕业证书(升入初中的提供)。

## 5. 网上报名渠道

**渠道一:**下载"苏服办"APP,实名注册后,在淮安站点上方搜索栏搜索"义务教育入学一件事"后选择"义务教育入学一件事",进入平台报名。

**渠道二:** 下载 i 淮安 APP, 实名注册后, 在上方搜索栏搜索"义务教育入学一件事"后选择"义务教育入学一件事",进入平台报名。

**渠 道 三 :** 打 开 江 苏 政 务 服 务 网 淮 安 旗 舰 店 网 址 (https://ha.jszwfw.gov.cn/),实名注册后,在智能申报的"高效办成一件 事"专栏中搜索"义务教育入学一件事",点击进入平台报名。

6. 网上报名流程

#### (一)移动 APP 端申报流程

(1)进入"义务教育入学一件事"报名平台,点击上方排列的功能按钮可以查阅报名条件、咨询电话(教体局咨询电话、学校咨询电话以及系统技术咨询电话)、多胞胎绑定申请等信息,如图1所示。

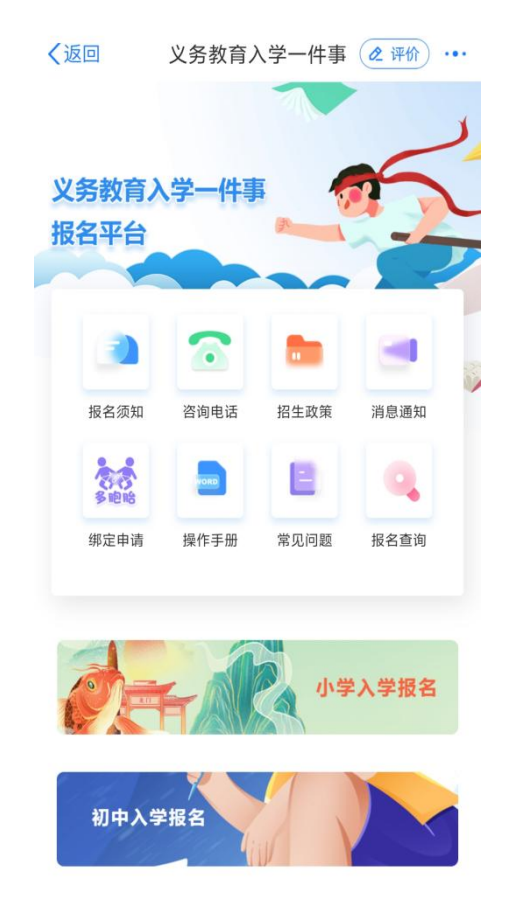

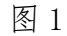

(2)确定进行线上入学报名,点击下方"小学入学报名"或"初中入学报

名",进行网上报名(此文档演示小学入学报名,初中入学报名流程类似),如 图2所示。

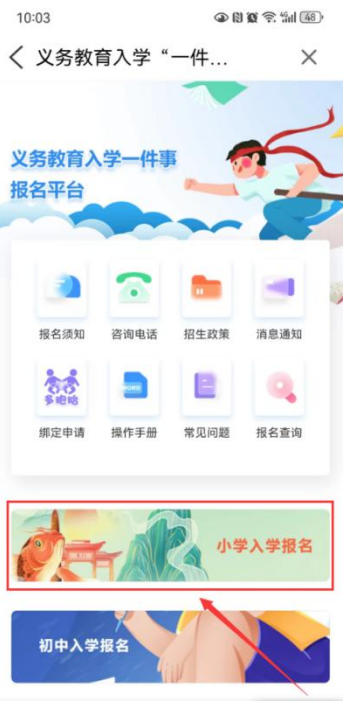

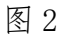

(3) 阅读报名须知,点击底部"我已知晓"进入下一步(注意此时有5秒的倒计时,需勾选"本人已阅读相关须知"),如图3所示。

| <ul> <li>小学一年级入学对象为当年满6周岁返龄儿童<br/>(2019年8月31日前出生)</li> <li>网上报名类型及波料提供</li> <li>秀久母(或其法定监护人)房产报名。需准备:<br/>定监护人以及学生口句第:法定监护人居住房屋<br/>权证或不动产证:学生二寸免冠照片。</li> <li>秀相父母(外祖父母)房严权已或不动产证:法定监<br/>(外祖父母),法定监护人以及学生户口簿:祖<br/>母(外祖父母)房屋下权证或不动产证:法定监<br/>人无房证明:学生二寸免冠照片。</li> <li>外来人员随迁子女报名。需准备:法定监护人身<br/>证:法定监护人以及学生中口簿:有效居住证:<br/>商或有工证明(经商人员出不工商查出中国)</li> <li>外来人员随迁子女报名。需准备:法定监护人局</li> <li>外来人员随迁子女报名。就准备:法定监护人局</li> <li>外来人员随迁子女报名。就准备:法定监护人局</li> <li>列生动派列告,其他<br/>业人民出示相关证明树料);学生二寸免冠照片</li> <li>网上追报说明</li> </ul> | 网上报名对                                                   | 象                                                                                                    |
|----------------------------------------------------------------------------------------------------|---------------------------------------------------------|----------------------------------------------------------------------------------------------------|
| <ul> <li>网上报名类型及资料提供</li> <li>先父母(或其法定监护人)房产报名。需准备:<br/>定监护人以及学生口句第:法定监护人尽住房屋<br/>权证或不动产证;学生二寸免冠照片。</li> <li>外相父母(外相父母)房产报名。需准备:相父<br/>(外相父母)房屋产权证或不动产证、法定监<br/>人无房证明;学生二寸免冠照片。</li> <li>外来人员随迁子女报名。需准备:法定监护人以<br/>证;法定监护人以及学生口词第有发展住证;<br/>商或务工证明(经商人员出示工商营业注册可)经和子人员出示与用人单位登订的合法劳动合两,其他<br/>业人员出示相关证明材利);学生二寸免冠照片</li> <li>网上填报说明</li> </ul>                                                                                                    | ① 小学一年<br>(2019年)                                       | 级入学对象为当年满6周岁适龄儿童<br>8月31日前出生)                                                                              |
| <ul> <li>免父母(或其法定监护人)房产报名、需准备:<br/>定监护人以及学生中口簿:法定监护人居住房屋<br/>权证或不动产证:学生二寸免冠照片。</li> <li>失祖父母(外祖父母)房产报名。需准备:祖父<br/>(外祖父母),法定监护人以及学生中口簿:但<br/>母(外祖父母)房屋平权证或不动产证、法定监<br/>人无房证明:学生二寸免冠照片。</li> <li>外来人员随迁子女报名。需准备:法定监护人以为学生中口簿:有交履在证:<br/>流度监护人以及学生户口簿:有交履在证:<br/>高观务工证明(经商人员出示工商壹以上照,务<br/>人员出示与用人单位签订的合法劳动合同,其他<br/>业人员出示相关证明材料);学生二寸免冠照片</li> <li>内上填报说明</li> </ul>                                                                                                    | 网上报名类                                                   | 型及资料提供                                                                                                    |
| <ul> <li>凭相父母(外祖父母)房产报名。需准备:祖父(外祖父母)法定监护人以及学生户口簿;祖<br/>句(外祖父母)房屋不收远式小产证、法定监<br/>人无房证明;学生二寸免冠照片。</li> <li>外来人员随迁子女报名。需准备:法定监护人以及学生户口簿;有效居住证;<br/>商或务工证明(经商人员出示工商营让财证)<br/>成出示与用人单位签订的合法劳动合同,其他<br/>业人员出示相关证明材料);学生二寸免冠照片</li> <li>网上填报说明</li> </ul>                                                                                                    | 凭父母()<br>定监护人<br>权证或不;                                  | 或其法定监护人)房产报名。需准备: 法<br>以及学生户口簿;法定监护人居住房屋产<br>动产证;学生二寸免冠照片。                                                 |
| 外来人员随迁子女报名。需准备:法定监护人身<br>证:法定监护人以及学生户口簿:有效居在证:<br>病或务工证明 经海人员出示工商营业块照,务<br>人员出示与用人单位签订的合法劳动合同,其他<br>业人员出示相关证明材料);学生二寸兔冠照片<br>网上填报说明                                                                                                    | <ul> <li>凭祖父母<br/>(外祖父:<br/>母(外祖:<br/>人无房证)</li> </ul>  | (外祖父母) 房产报名。需准备:祖父母<br>母) 、法定监护人以及学生户口簿;祖父<br>父母) 房屋产权证或不动产证、法定监护<br>明; 学生二寸免冠照片。                          |
| 网上填报说明                                                                                                    | 外来人员<br>证;法定<br>商或务工<br>人员出示<br>业人员出;                   | 随迁子女报名。需准备:法定监护人身份<br>监护人以及学生户口簿;有效居住证;络<br>证明(经商人员出示工商营业执照,务工<br>与用人单位签订的合法劳动合同,其他从<br>示相关证明材料);学生二寸免冠照片。 |
|                                                                                                    | 网上填报说                                                   | <b>10</b>                                                                                                  |
| 请按顺序填写就读学校、监护人、学生、房产等<br>关信息,并授权系统调取本人及家庭成员的户籍<br>度产等由子证照。                                                                                                    | <ul> <li>请按顺序:</li> <li>关信息,:</li> <li>房产等由:</li> </ul> | 填写就读学校、监护人、学生、房产等相<br>并授权系统调取本人及家庭成员的户籍、<br><del>Z证昭、</del>                                                |
| 关信息,并授权系统调取本人及家庭成员的户籍<br>度存盖电子证明。<br>一本人已阅读相关须知1s                                                                                                    | 关信息,                                                    | 并授权系统调取本人及家庭成员的户籍<br><del>Z证照,</del><br>本人已阅读相关须知 <mark>1s</mark>                                          |

(4)确认无误后,点击下一步,选择报名学校所在区划,点击下一步,选择报名类型,点击下一步,进入报名流程(该文档以"凭父母(或其法定监护人)房产报名"为例,其他两种类型类似)如图4、图5所示。

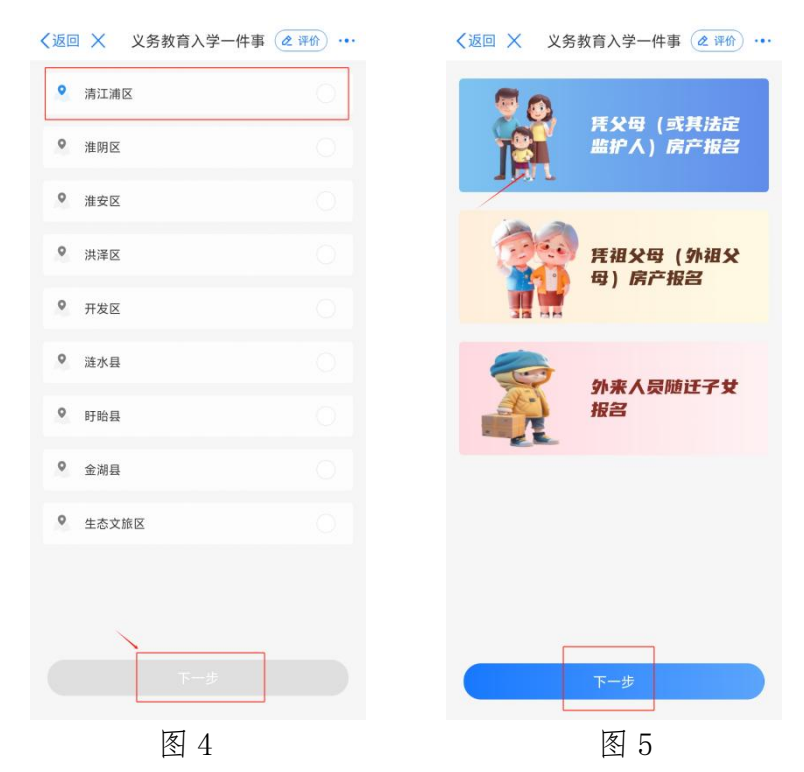

(5)根据系统设定流程,首先选择学校,再依次填报监护人信息、学生信息、房产信息、材料信息后,进行在线提交,若暂时不需要提交,可点击'暂存'如图6所示。

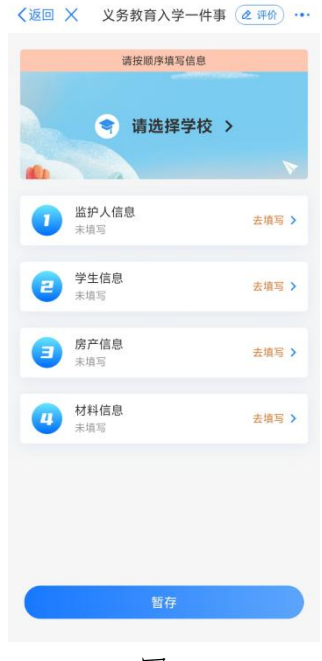

图 6

**第一步,选择学校。**学校分公办和民办两种,支持学校名称模糊搜索,选中 报名学校并点击右上角'确认'即可,如下图7、图8所示。

| 【返回 Ⅹ 义务教育入学-          | -件事 @ 评价 … | く返回 × 义务教育            | 育入学一件事 2 评价 … |
|------------------------|------------|-----------------------|---------------|
| 请按顺序填写信                | 8          | 请按                    | 原序填写信息        |
| <b>會</b> 请选择学          | 校 >        | ③ 请                   | 选择学校 >        |
| -                      | 4          | all a                 |               |
| 监护人信息     未填写          | 去填写 >      | <b>1</b> 监护人信息<br>未填写 | 去填写 >         |
| <b>ビビン</b> 学生信息<br>未填写 | 去填写 >      | 2 学生信息                | 去填写 >         |
| 房产信息                   |            | 房产信息                  | +185 •        |
| 取消                     | 确定         | 取消                    | 确定            |
| 搜索学校                   |            | 淮海                    | ×             |
| 公办学校                   | 民办学校       | 公办学校                  | 民办学校          |
| 淮安市淮海小学(石北             | 蒼湖校区)      | 淮安市淮海小                | \学(石塔湖校区)     |
| 淮安市清浦小                 | 学          | 淮安市淮海小                | \学(淮海路校区)     |
| 淮安市繁荣小                 | 学          |                       |               |
| 淮安市人民小学浦               | 东校区        |                       |               |
| 淮安市延安路                 | 1)学        |                       |               |
| 淮安市人民小学纪               | 家楼校区       |                       |               |
| 图 7                    |            |                       | 图 8           |

第二步,监护人信息录入。点击图6中监护人信息后的"去填写",进入监护人信息填报页面,输入并确认户籍地址(不知道怎么填写的可以点击右上角"查看示例"确定填写内容)、户主姓名、户主身份证号、户主与学生关系、监护人信息(一)以及监护人信息(二)姓名、身份证号码、手机号码等信息,点击下一步,完成监护人信息录入,如图9、图10所示。

| ✓返回 × 义务教育入学一件  | 牛事 🕜 评价 🚥 | ✓返回 × 义务教育入学·                            | 一件事 🖉 评价 🚥           |
|-----------------|-----------|------------------------------------------|----------------------|
| 户籍地址            | 查看示例      | 户籍地址                                     | 直着来                  |
| 选择省、市、区         | 未选取 오     | 选择省、市、区                                  | 未选取 오                |
| 填写具体地址,如道路、门牌号、 | 小区、楼栋号等   | 填写具体地址,如道路、门降4                           | ]、小区、楼栋号等            |
| * 户主姓名:         | -         | (2) 新 第二人 「21日日日」                        |                      |
| * 户主身份证号:       | en and an | 10 10 10 10 10 10 10 10 10 10 10 10 10 1 | 99634<br>Piff3699509 |
| * 户主与学生关系:      | 未选取 ~     | 如何App 113-17<br>户口专用章<br>户口专用            | 户口登记机关<br>29日专用章     |
| 监护人信息(一)        |           | 承办人当意。 2002                              | 単 ∞月 ∞7 日 莲发         |
| *监护人姓名:         |           | *监护人姓名:                                  |                      |
| * 与学生关系:        | 未选取 ~     | * 与学生关系:                                 | 未选取 ~                |
|                 |           |                                          |                      |
| <u>返回</u>       | 下一步       |                                          | 下一步                  |
| 图 9             |           | 图 1                                      | 0                    |

第三步,学生信息录入。点击图6中学生信息后的"去填写",进入学生信息填报页面,输入并确认学生姓名、学生身份证号码、出生年月(根据身份证号自动填充)、性别(根据身份证号自动填充)、籍贯(可以点击蓝色图标查看示例)、何幼儿园毕业,拍摄或上传学生本人二寸免冠照片(学生本人蓝底或白底免冠照片,大小限制在3M,且图片要清晰),点击下一步,完成学生信息录入,如图11、图12所示。

| 返回 🗙 义务教育入学 | 一件事 🖉 评价 … | ✓返回 × 义务教育入学→                                                                                                    | 件事 《评价 ·      |
|-------------|------------|----------------------------------------------------------------------------------------------------|---------------|
| 学生信息        |            | * 学生姓名:                                                                                                    | <u>(86)</u> - |
| 学生姓名:       | 未填写        | *学生身份证号码:                                                                                                    |               |
| 学生身份证号码:    | 未填写        | * 出生年月:                                                                                                    | ~             |
| 出生年月:       | 请选择 ~      | * 性别:                                                                                                    | ~             |
| 性别:         | 请选择 🗸      | * 籍贯: 🕜                                                                                                    |               |
| 籍建: 🕖       | 未填写        | *何幼儿园毕业                                                                                                    |               |
| 何幼儿园毕业      | 未填写        | 学生本人二寸免冠照片                                                                                                    | 查看示           |
| 学生本人二寸免冠照片  | 查看示例       | 「「「「」」の「「」」の「「」」の「「」」の「「」」の「」」の「「」」の「」」の「」」。」。」。」。 |               |
| 添加图片        |            | 学生本人二寸蓝底或白底免冠照片,照片7<br>上後                                                                                                    | 大小限制3M,请压缩后   |
|             | 下一步        | 返回                                                                                                    | 下一步           |
| 冬           | 7 1 1      | 图 12                                                                                                    |               |

**第四步,房产信息录入。**点击图6中房产信息后的"去填写",进入房产信息填报页面,输入权利人姓名、与学生关系、房产证号(可以点击蓝色图标查看示例,对于本地乡镇农村户口的家庭,房产证号填写建设许可证、土地证或宅基证编号,对于拆迁的家庭,房产证号填写拆迁协议编码)、不动产坐落地址(可以点击蓝色图标查看示例),同时系统可通过点击"授权房产信息"按钮进行房产信息的自动获取,无需手动填写(选择房产权利人姓名,若为多套房产,需选择对应学区的房产),完成底部签名(如果需要重新签名,则需点击'重写'按钮),点击下一步,完成房产信息录入,如图13、图14所示。

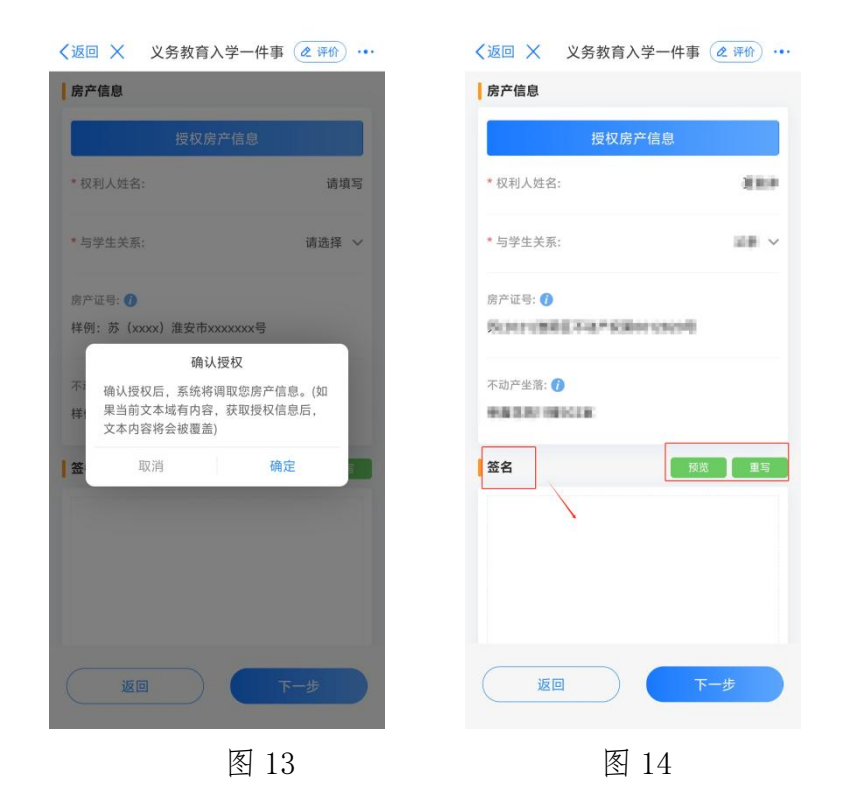

**第五步,材料信息上传。**点击图 6 中材料信息后的"去填写",进入材料信息上传页面,其中报名登记表由系统自动生成(如没有自动生成,点击"系统生成表单",再次生成,无需手动上传),户口簿、房屋不动产证等材料可通过点击"电子证照调取"按钮,确认授权后对当前登录人进行人脸识别,认证通过后,系统自动获取您的电子证照,若未能调取到电子材料,则可以手动拍照或从手机相册选择上传材料,上传的材料要求照片能够清晰显示材料上的相关信息,点击下一步,完成材料信息上传,如图 15、16 所示。

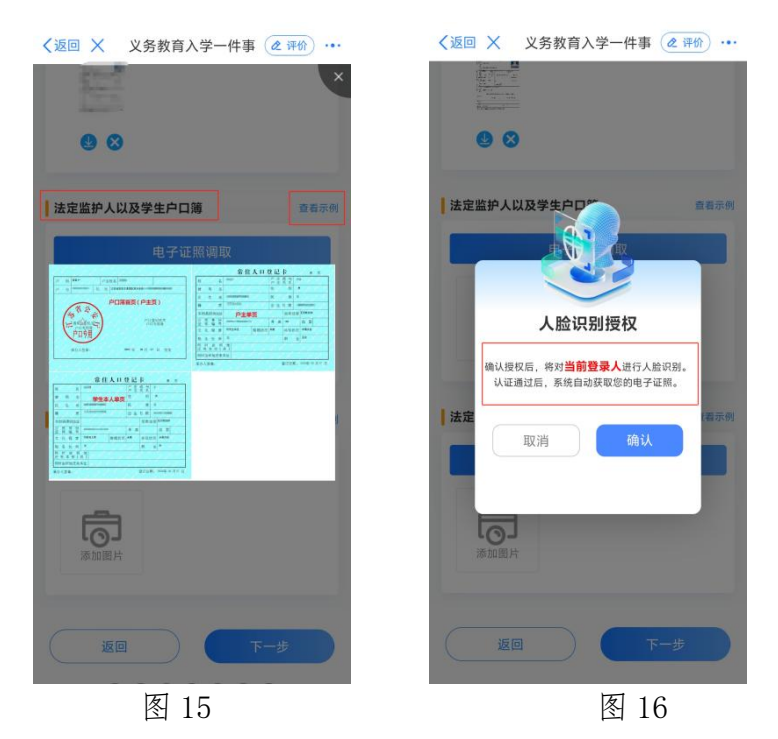

第六步,报名提交。所有信息提交后,点击图6底部"提交"按钮,完成报 名。在提交之前,可以点击以上任意信息进行填写情况的查看,如果需要修改, 则点击页面底部"编辑"按钮进行修改,完成后提交下一步,如图17所示。

| <返回 × 义务教育入学一件                                    | 事 @ 评价 … |
|---------------------------------------------------|----------|
| 请按顺序填写信息                                          |          |
| 淮安市淮海小学(石塔)                                       | 湖校区) >   |
| <ul> <li>         ・         ・         ・</li></ul> | 去查看 >    |
| 学生信息<br>已填写                                       | 去查看 >    |
| <b>夏</b> 房产信息<br>日頃写                              | 去查看 >    |
| 4 材料信息<br>已填写                                     | 去查看 >    |
|                                                   |          |
|                                                   |          |
| 提交                                                |          |
|                                                   |          |

图 17

(6)报名成功后,可以通过"首页-报名查询"入口查看已申请的办件情况。
系统会根据当前学生的报名情况提示是否继续报名,点击'是'则可以继续报名
另外一种性质的学校,点击'取消'则关闭提示,如图 18 所示。

| <返回 Ⅹ 义务教育入学一件事 @ 评价 ···           |
|------------------------------------|
| 请按顺序编写信息                           |
| 淮安市淮海小学(石塔湖校区) >                   |
|                                    |
| ● 当护人信息 去音看 > 已指写                  |
| 您已完成申报<br>报名流水号: 250120763172327   |
| 可在义务教育入学一件事首页"报名查询"中进行报名进<br>度的查询! |
| 是否继续报名民办学校?                        |
| 取消 确定                              |
|                                    |
|                                    |
|                                    |
| 提交                                 |
|                                    |

图 18

(7) 进度查询。点击图1中的"报名查询"按钮,在"已申请"页面,能 够查询到账号下所填报的报名信息,并可查看、下载报名申报表和查看报名审核 状态,审核状态分为待审核、复审中、退回件、审核通过、审核不通过、复审通 过和复审不通过,其中退回件、审核通过、审核不通过、复审通过和复审不通过, 均会以短信形式发送至监护人(一)联系手机号码中,对于退回件、审核不通过 和复审不通过件,点击可查看退回、审核不通过或复审不通过原因,对于退回件 根据退回原因,点击底部"修改申报",进行信息的修改和再次报名;如图19、 图 20、图 21、图 22 所示。

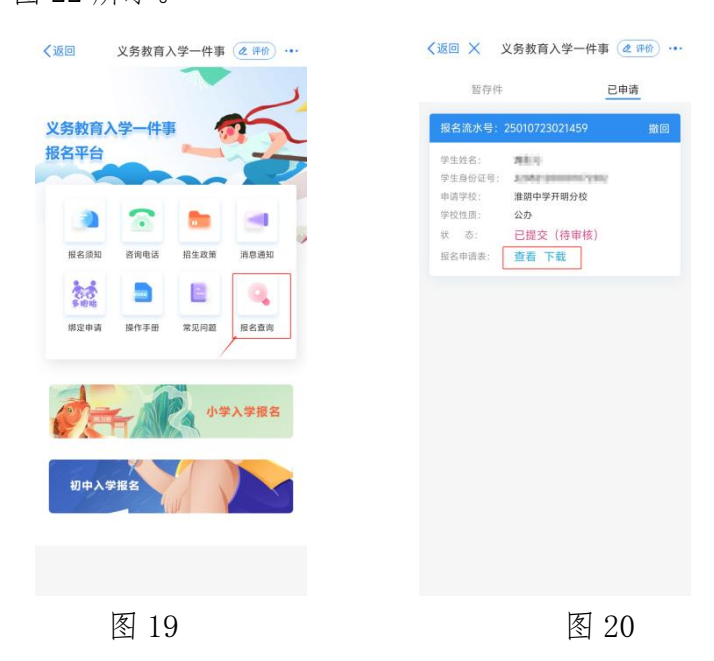

| ✓返回 × 义务教育入学                                | 一件事 《评价》…   |   | <ul><li>✓返回 ×</li></ul> | 义务教育入学一件事 🙋 评价 … |
|---------------------------------------------|-------------|---|-------------------------|------------------|
| 暂存件                                         | 已申请         |   | 退回原因                    |                  |
| 报名流水号: 250107230202                         | 233         |   | 材料不符合!                  | 要求               |
| 学生姓名: ● ● ● ● ● ● ● ● ● ● ● ● ● ● ● ● ● ● ● | 100800<br>1 |   | 退回时间                    |                  |
| 大     态:     已退回       逆回原因:     查看         |             | L | 2025-06-23              | 15:31:42         |
|                                             |             |   |                         |                  |
|                                             |             |   |                         |                  |
|                                             |             |   |                         |                  |
|                                             |             |   |                         |                  |
|                                             |             |   |                         | 修改申报             |
| 图                                           | 21          |   |                         | 图 22             |

(8)待审核件撤回操作。待审核状态的办件可以点击查阅表单填写内容, 若发现填报信息有误或其他需要修改可通过点击页面底部的"撤回"按钮撤回已 经提交的报名申请(仅限于报名截止日之前撤回和再次提交),如图23、图24 所示。

|                                                                                                    |                                | 日本の              | 名流水号:                                  | 25010723021459       | P |
|----------------------------------------------------------------------------------------------------|--------------------------------|------------------|----------------------------------------|----------------------|---|
| 学生共名:     単一字       学生身份证号:     3       申请学校:     准期中学子       学校性质:     公办       状     古:     已提交:       报名申请表:     查看下 | <del>f</del> 明分校<br>(待审核)<br>载 | 学<br>学<br>甲<br>犬 | 生姓名:<br>生身份证号:<br>请学校:<br>校性质:<br>. 态: | 准阴中学开明分校<br>公办<br>撤回 |   |
| <b>提</b><br>请注意学校的报名时间<br><sub>取消</sub>                                                                                 | <b>示</b><br>),避免撤回后无法提交!<br>确定 |                  |                                        |                      |   |
|                                                                                                    |                                |                  |                                        |                      |   |
|                                                                                                    |                                |                  |                                        |                      |   |

图 23 图 24 (9)暂存件进行申报。在暂存件一栏处于草稿状态的办件可以点击继续进 行填报或根据需要点击右上角"删除"按钮删除该草稿件,如图 25 所示。

| 暂存件     |             | 已申请 |
|---------|-------------|-----|
| 报名流水号:  | <del></del> |     |
| 学生姓名:   |             |     |
| 学生身份证号: |             |     |
| 申请学校:   | 淮安市清浦小学     |     |
| 学校性质:   | 公办          |     |
| 状态:     | 草稿件         |     |
|         |             |     |

图 25

(10)多胞胎绑定申请。对于已审核通过的民办学校的报名信息,家长可申请将多胞胎的报名信息进行绑定,教体局绑定申请通过后,会将申请的多胞胎报 名信息捆绑为一个号进行摇号。点击首页的绑定申请,阅读"绑定申请须知"点 击下一步,进入绑定页面,点击右上角的绑定按钮,进行多胞胎信息的绑定申请, 如图 26、图 27、图 28、图 29 所示。

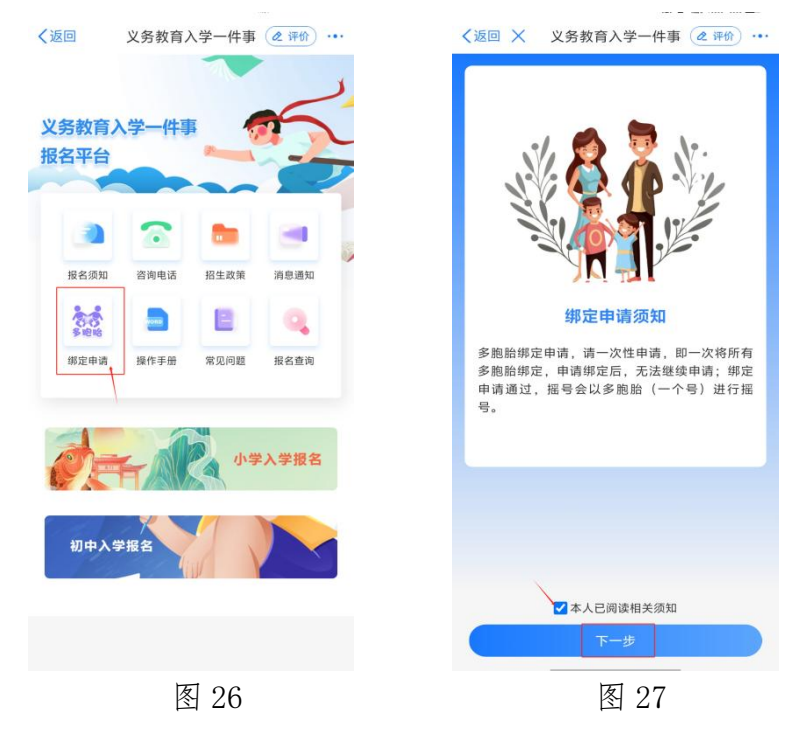

| 学生姓名:                                       | NACT                                  | 学生姓名: 图4889                                                                                                    |                      |
|---------------------------------------------|---------------------------------------|----------------------------------------------------------------------------------------------------|----------------------|
| 学生身份证号:                                     |                                       | 学生身份证号: DB00000.001.000                                                                                                    |                      |
| 申请学校:                                       | 南京外国语学校准安分校(小学<br>部)                  | 申请学校: 南京外国语学校: 部)                                                                                                    | 准安分校(小学              |
| 学校性质:                                       | 民办                                    | 学校性质: 民办                                                                                                    |                      |
| 状 态:                                        | 未申请绑定                                 | 南京外国语学校淮安分校                                                                                                    | (小学部)                |
| 报名流水号:                                      | 25022076310295                        |                                                                                                    | 旦否绑领                 |
|                                             |                                       | 学生姓名                                                                                                    | ALC: INVA            |
| 学生姓名:                                       | 5.018                                 | 7101                                                                                                    |                      |
| 学生姓名:<br>学生身份证号:                            | 5-81W                                 | 71H                                                                                                    |                      |
| 学生姓名:<br>学生身份证号:<br>申请学校:                   | 南京外国语学校淮安分校(小学<br>部)                  | 学生双名                                                                                                    |                      |
| 学生姓名:<br>学生身份证号:<br>申请学校:<br>学校性质:          | 南京外国语学校准安分校(小学<br>部)<br>民办            | ****                                                                                                    |                      |
| 学生姓名:<br>学生身份证号:<br>申请学校:<br>学校性质:<br>状 态:  | 南京外国语学校准安分校 (小学<br>部)<br>民办<br>未申请/绑定 | 988<br>988                                                                                                    |                      |
| 学生姓名:<br>学生身份证号:<br>申请学校:<br>学校性质:<br>状态:   | 南京外国语学校准安分校(小学<br>部)<br>民办<br>未申请绑定   | ₹生技名                                                                                                    |                      |
| 学生姓名:<br>学生身份证号:<br>申请学校:<br>学校性质:<br>状态:   | 南京外面语学校准安分校(小学<br>部)<br>民办<br>未申请绑定   | 学生技名<br>●●●●                                                                                                    | 3正确                  |
| 学生姓名:<br>学生身份证号:<br>申请学校:<br>学校性质:<br>状态:   | 南京大田道学校准安分校(小学<br>部)<br>民办<br>未申请绑定   | ◆生 <b>姓名</b><br>●●●●<br>② 我已确认绑定信息<br>取消                                                                                                    |                      |
| 学生姓名:<br>学生身份证号:<br>申请学校:<br>学校性质:<br>状态:   | 南京外国语学校准安分校(小学<br>部)<br>民办<br>未申请绑定   | ◆生技名<br>● ● ● ● ● ● ● ● ● ● ● ● ● ● ● ● ● ● ●                                                                                                     |                      |
| 学生姓名:<br>学生身份证号:<br>申请学校:<br>学校性质:<br>状态:   | 南京外国语学校准委分校(小学<br>部)<br>民办<br>未申请绑定   | <b>学生技名</b><br>■■■<br>■<br>型 我已确认绑定信息<br>取消                                                                                                    | 2正确<br>申请 <u>损</u> 交 |
| 学生姓名:<br>学生身份证号:<br>申请学校:<br>学校性质:<br>状态:   | 南京外国语学校准安分校 (小学<br>部)<br>民办<br>未申请绑定  | 学生技名 ● 生技名 ● 単単 ● 単単 ● 単一 ● 単一 ● 単 ● 単 ● 単 ● 単 ● 単 ● 単 ● 単 ● 単 ● 単 ● 単 ● 単 ● 単 ● 単 ● 単 ● 単 ● 単 ● 単 ● 単 ● 単 ● 単 ● 単 ● 単 ● 単 ● 単 ● 単 ● 単 ● 単 ● 単 ● 単 ● 単 ● 単 ● 単 ● 単 ● 単 ● 単 ● 単 ● 単 ● 単 ● 単 ● 単 ● 単 ● 単 ● 単 ● 単 ● 単 ● 単 ● 単 ● 単 ● 単 ● 単 ● 単 ● 単 ● 単 ● 単 ● 単 ● 単 ● 単 ● 単 ● 単 ● 単 ● 単 ● 単 ● 単 ● 単 ● 単 ● 単 ● 単 ● 単 ● 単 ● ■ ● ■ ● ■ ● ■ ● ■ ● ■ ● ■ ● ■ ● ■ ● ■ ● ■ ● ■ ● ■ ● ■ ● ■ ● ■ ● ■ ● ■ ● ■ ● ■ ● ■ ● ■ ● ■ ● ■ ● ■ < | 2正确<br>申请提交          |
| 学生姓名:<br>学生皇母位证号:<br>学校性质:<br>学校性质:<br>状 态: | 南京外国语学校准安分校 (小学<br>部)<br>民办<br>未申请绑定  | 学生技名 ● ● ● ● ● ● ● ● ● ● ● ● ● ● ● ● ● ● ●                                                                                                    | 2正确<br>申请 <u>提</u> 交 |
| 学生姓名:<br>学生单合证号:<br>申请学校:<br>学校性质:<br>状态:   | 南於国語学校進安分校(小学<br>部)<br>限办<br>未申请绑定    | <b>学生技名</b><br>●●●●<br>型 我已确认绑定信息<br>取消                                                                                                    | 3正确<br>申请提文          |

以上便是义务教育入学"一件事"APP端申报操作手册,完成报名申请后请 务必留意手机短信,学校会将审核的情况通过短信方式告知学生监护人!

## (二) 电脑 (PC) 端申报流程

(1) 打开江苏政务服务网淮安旗舰店网址(https://ha.jszwfw.gov.cn/), 实名注册后,在智能申报的"高效办成一件事"专栏中搜索"义务教育入学一件 事",点击进入平台报名,点击页面中间的8个功能按钮可以查阅报名条件、咨 询电话等信息,如图1、图2、图3所示。

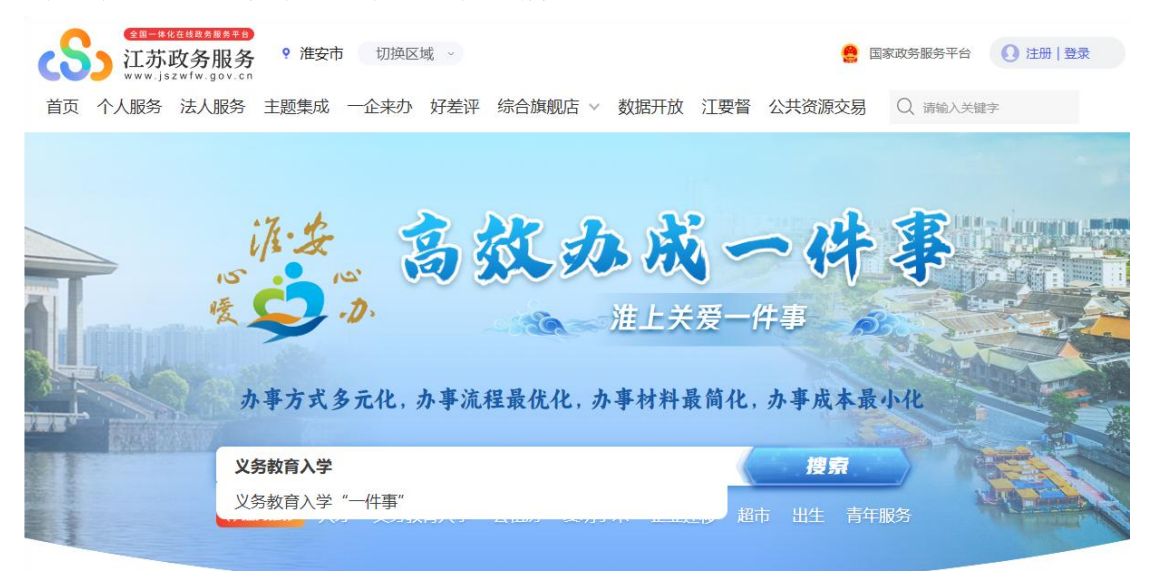

图 1

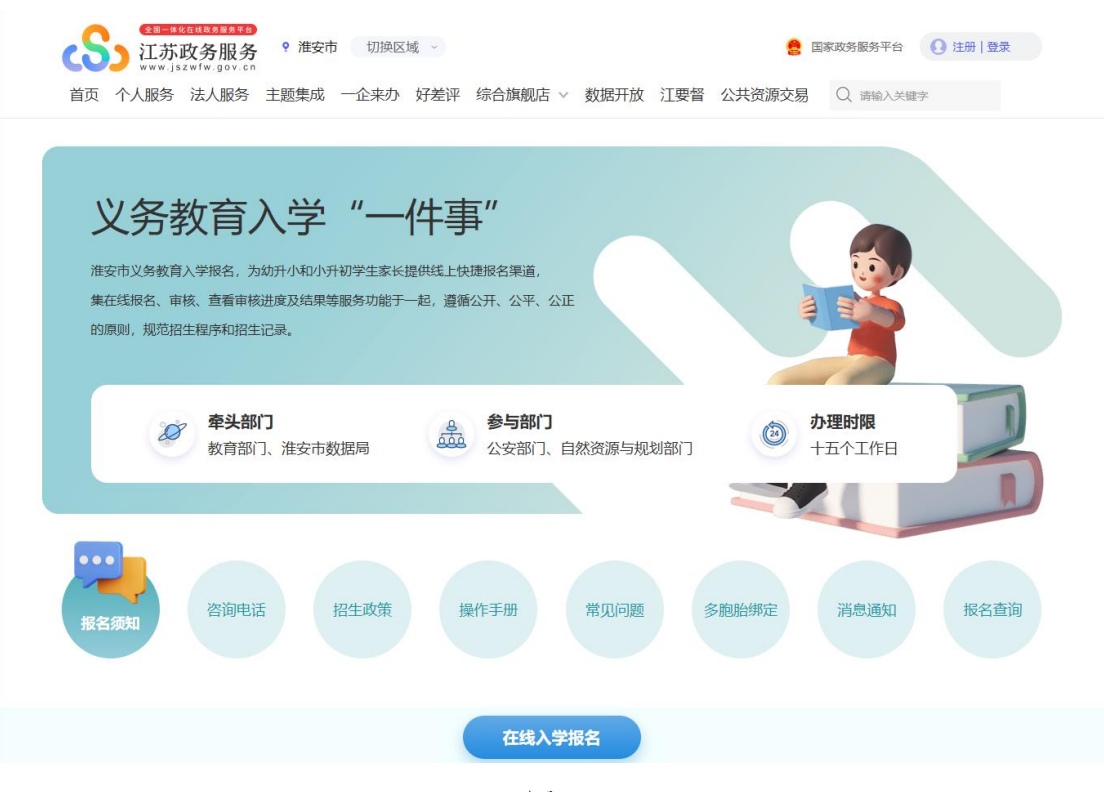

图 2

(2)点击页面下发的"在线入学报名"按钮,阅读报名须知,点击底部"我 已知晓"进入下一步,如图3所示。

|                                                                                                    | <image/> <image/> <image/> <text><section-header><section-header><section-header><section-header><section-header><section-header><section-header><section-header><table-row><table-row><table-row><table-row><table-row><table-row><table-row><table-row><table-row><table-row><table-row><table-row><table-row><table-row></table-row></table-row></table-row></table-row></table-row></table-row></table-row></table-row></table-row></table-row></table-row></table-row></table-row></table-row></section-header></section-header></section-header></section-header></section-header></section-header></section-header></section-header></text> |                                                                                                    | <ul> <li>         教育部门、准安市数据局          公安部门、自然资源与规划部门          ・         ・         ・</li></ul>                                                                                                    |
|----------------------------------------------------------------------------------------------------|----------------------------------------------------------------------------------------------------|----------------------------------------------------------------------------------------------------|----------------------------------------------------------------------------------------------------|
| <text><section-header></section-header></text>                                                                                                    | <section-header><section-header><section-header><section-header><section-header><section-header><section-header><section-header><section-header><section-header><section-header><section-header><text><text><text><text><text><text><text><text><text></text></text></text></text></text></text></text></text></text></section-header></section-header></section-header></section-header></section-header></section-header></section-header></section-header></section-header></section-header></section-header></section-header>                                                                                                    | 报名频                                                                                                    | a 咨询电话 招生政策 操作手册 常见问题 多胞胎绑定 消息通知 报名言                                                                                                    |
| 小学入学报名须知 初中入学报名须知<br><b>P</b> 二年级入学对象力当年满6周岁适龄儿童(2019年8月31日前出生)。<br><b>P</b> 二年级入学对象力当年满6周岁适龄儿童(2019年8月31日前出生)。<br><b>P</b> 二 <b>E</b> 在级大型及 <b>安阳提供</b><br>1 免 免 低 (或其法定监护人) 房产报名<br>常准备: 法定监护人以及学生户口簿; 法定监护人局住房屋产权证或不动产证; 学生二寸免冠照片。<br>2 .                                                                                                    | <section-header><section-header><section-header><section-header><section-header><section-header><section-header><text><section-header><text><text><text><text><text><text><text><text></text></text></text></text></text></text></text></text></section-header></text></section-header></section-header></section-header></section-header></section-header></section-header></section-header>                                                                                                    |                                                                                                    | 报名须知                                                                                                    |
| <ul> <li>网上报名对象 小学一年级人学对象为当年满6周岁适龄儿童(2019年8月31日前出生)。 <b>阿上报名类型及资料提供</b> (1) 凭父母(或其法定监护人)房产报名 需准备:法定监护人以及学生户口簿;法定监护人局住房屋产权证或不动产证;学生二寸免忌照片。 (2) 凭祖父母(外祖父母) 房产报名 需准备:祖父母(外祖父母)、法定监护人以及学生户口簿;祖父母(外祖父母)房屋产权证或不动产证,法定监护人无房证明;学生二寸免忌照片。 (3) 外来人员随迁子女报名 需准备:法定监护人身份证;法定监护人以及学生户口簿;有效居住证;经商或务工证明(经商人员出示工商营业执照,务工人员出示与用人单位签订的合法劳动合同,其他从业人员出示相关证明材料);学生二寸免忌照片。 <b>阿上镇报纸明</b> 请按顺序填写就读学校、监护人、学生、房产等相关信息,并授权系统调取本人及家庭成员的户籍、房产等电子证照。</li></ul> | <ul> <li><b>D上程名对象</b></li> <li>小学生现义学对象为当年满60周岁道龄儿童(2019年8月31日前出生)。</li> <li><b>D上经义型双项担思</b></li> <li>① 免疫化 或其法定监护人) 房产报名</li> <li>希路等:法定监护人以及学生户口簿;法定监护人员相供房屋产权证或不动产证;学生二寸免冠照片。</li> <li>① 外租人受用(外租公母) 房产报名</li> <li>潘格等:祖父母(外租父母)、法定监护人以及学生户口簿;祖父母(外租父母) 房屋产权证或不动产证,法定监护人无房证明;学生二寸免冠照片。</li> <li>① 外来人员随任子女报名</li> <li>潘格等:法定监护人身份证;法定监护人以及学生户口簿;祖众居住证;经商或务工证明(经商人员出示工商营业执照,务工人员出示与用人单位签订 的合法劳动合同,其他从业人员出示相关证明材料);学生二寸免冠照片。</li> <li><b>D上短税</b></li> <li><b>M上短税</b></li> <li><b>通知</b></li> <li><b>加</b></li> <li><b>加</b></li> <li><b>加</b></li> <li><b>加</b></li> <li><b>加</b></li> <li><b>在线入学报名</b></li> </ul>                           |                                                                                                    | 小学入学报名须知 初中入学报名须知                                                                                                    |
|                                                                                                    | 在线入学报名                                                                                                    | 函<br>之 了<br>同 "<br>清""<br>清""<br>清""<br>"<br>"<br>"<br>"<br>"<br>"<br>"<br>"<br>》<br>词<br>"<br>》<br>》<br>》<br>》<br>》<br>》<br>》<br>》<br>》<br>》<br>》<br>》<br>》<br>》<br>》 | <ul> <li>上服名对象</li> <li>学一年级入学对象为当年满6周岁适龄儿童(2019年8月31日前出生)。</li> <li>上服名类型及资料提供</li> <li>1) 凭父母(或其法定监护人) 房产报名</li> <li>准备:法定监护人以及学生户口簿;法定监护人局住房屋产权证或不动产证;学生二寸免冠照片。</li> <li>2) 终祖父母(外祖父母) 房产报名</li> <li>准备:祖父母(外祖父母) 房产报名</li> <li>准备:祖父母(外祖父母) 房产报名</li> <li>准备:祖父母(外祖父母) 房屋产权证或不动产证;送定监护人无房证明;学生二寸免冠照片。</li> <li>3) 外来人员随迁子女报名</li> <li>准备:法定监护人以及学生户口簿;有效居住证;经商或务工证明(经商人员出示工商营业执照,务工人员出示与用人单位签订合法劳动合同,其他从业人员出示相关证明材料);学生二寸免冠照片。</li> <li>上填报说明</li> <li>按顺序填写就读学校、监护人、学生、房产等相关值息,并授权系统调取本人及家庭成员的户籍、房产等电子证照。</li> </ul> |

(3)选择报名学段,小学报名或初中报名(此处以小学报名进行演示),选择后点击下一步,如图4所示。

| <b>义务教育入学</b><br>崔安市义务教育入学根名,为幼开小<br>查看中核进度及结果等服务功能于 |             | ,<br>发上快遍报名调道,集在线报名、<br>公正的原则,规范招生程序和招生 | 审核。           |          | Y      |         |   |
|------------------------------------------------------|-------------|-----------------------------------------|---------------|----------|--------|---------|---|
| 0 <b>]</b><br>学段选择                                   | 02<br>区划选择  | 03<br>》>>> 报名类型                         | 04 -表申请       | >>> 05   | 一单告知   | 06<br>完 | 戓 |
| ◆ 请选择报名学段                                            | 🔶 溫馨提示:我们将; | 对您的实际情况进行情形引导,i                         | 青您务必如实填写,这将会让 | 你减少很多非必要 | 信息的填写! |         |   |
|                                                      | [           | 小学报名                                    | ÷             | 刀中报名     |        |         |   |
|                                                      |             |                                         | 下一步           |          |        |         |   |

图 4

(3)选择报名区划,选择后点击下一步,如图5所示。

| 学段选择     >>     27     3     报名类型       全国教授示:我们将对您的实际情况进行情形引导,请       请选择区划       清江浦区     淮阴区     淮 | ○ 04<br>一表申请 >>><br>忽务必如实填写,这将会让你减少很多 | 05 06<br>一单告知 >>> 06<br>非必要信息的填写! | 完成 |
|----------------------------------------------------------------------------------------------------|---------------------------------------|-----------------------------------|----|
| 请选择区划<br>清江浦区 淮阴区 淮                                                                                   |                                       |                                   |    |
| 清江浦区 淮阴区 淮                                                                                            |                                       |                                   |    |
|                                                                                                    | 安区 洪泽                                 | 释区 开发区                            | X  |
| 涟水县 盱眙县 金                                                                                             | 朝县 生态ズ                                | 文旅区                               |    |
|                                                                                                    |                                       |                                   |    |
|                                                                                                    | ⊼—毋                                   |                                   |    |

(4)选择报名类型,分别为凭父母(或其法定监护人)房产报名、凭祖父母(外祖父母)房产报名、外来人员随迁子女报名(该文档以"凭父母(或其法

定监护人)房产报名"为例,其他两种类型类似),选择后点击下一步,如图6 所示。

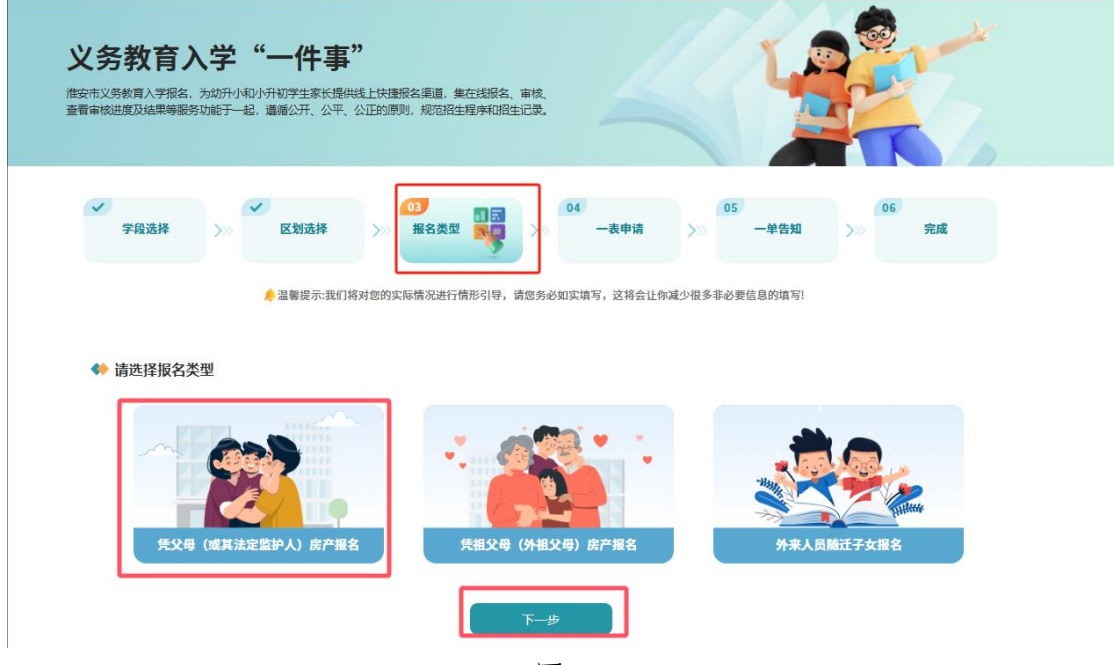

图 6

(5)填写表单信息,其中报名学校类型分为"公办/民办",默认是"公办", 可以手动下拉选择"民办",学校名称支持模糊检索,表单中带有蓝色圆圈图标 的是示例图提示,点击可以预览示例图以便知晓填写内容,如图7、图8所示。

|                                                                   |                                                  | 公正的原则,规范招生程序和招生              | 记录.                    |             | T            |
|-------------------------------------------------------------------|--------------------------------------------------|------------------------------|------------------------|-------------|--------------|
| ✓ 学段选择 ≫                                                          | ✓区划选择                                            | >>> 报名类型                     | →<br>→<br>一表申请 <u></u> | 05 一单告知     | 06<br>>>> 完成 |
|                                                                   | <mark>│</mark> 温馨提示:我们将                          | <sup>客</sup> 对您的实际情况进行情形引导,请 | 悠务必如实填写,这将会让你减少        | 很多非必要信息的填写! |              |
| 💠 申报类型                                                            |                                                  |                              |                        |             |              |
| 报名对象类型:<br>报名类型:                                                  | <ul> <li>小学 初中</li> <li>● 凭父母(或其法定监护)</li> </ul> | 3人)房产报名 () 凭祖父母(外祖           | 1父母)房产报名 《外来人员随        | 迁子女报名       |              |
|                                                                   |                                                  |                              |                        |             |              |
| ◆ 报名学校信息                                                          |                                                  |                              |                        |             |              |
| 报名学校信息 *报名学校/信息                                                   |                                                  | ~                            | * 报名学校名称:              |             | ×            |
| <ul> <li>◆ 报名学校信息</li> <li>◆ 报名学校完美型:</li> <li>◆ 监护人信息</li> </ul> |                                                  | <b>v</b>                     | * 报名学校名称:              |             | 1            |

图 7

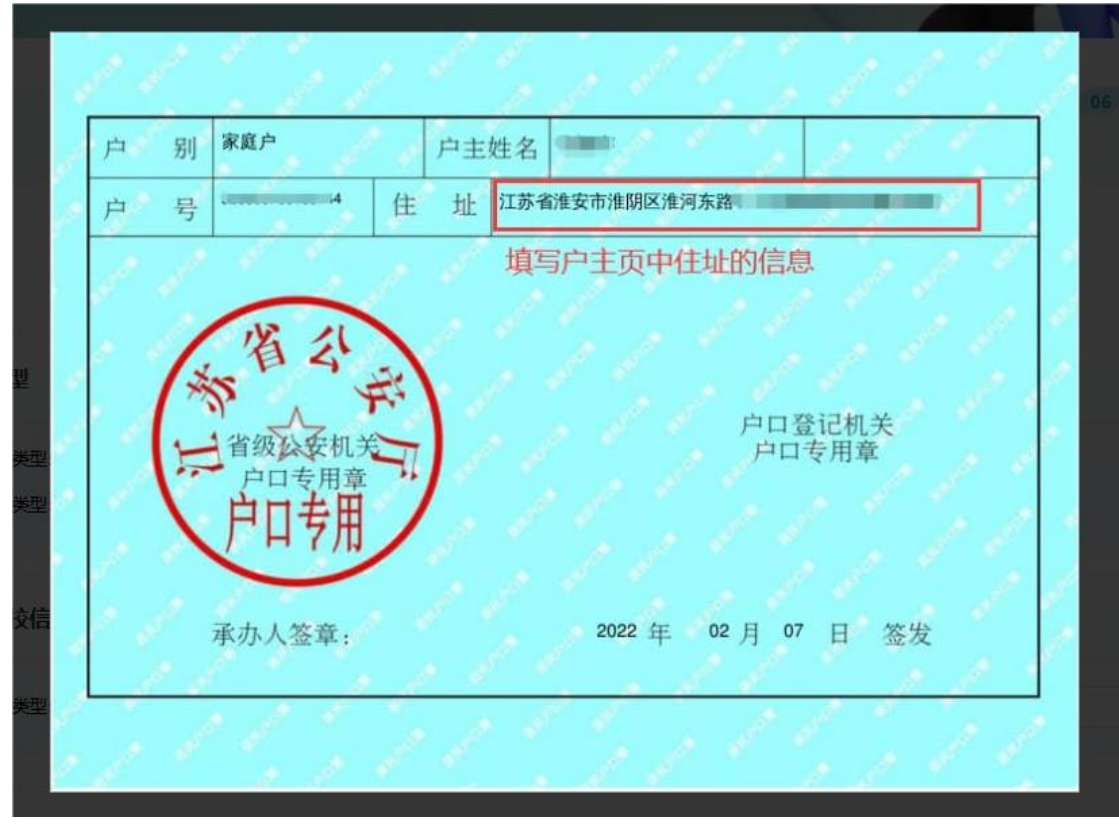

图 8

(6) 其中房产信息可以通过点击按钮"授权房产信息"进行信息获取,点击后选择对应的房产信息并确定即可(若信息已填写,授权后会被覆盖,当然已 经获取到的信息也可以手动修改),如图9所示。

| ▲ 授权房产信息           |                             |   |
|--------------------|-----------------------------|---|
| * 权利人名称:           | * 与学生关系:                    | ~ |
| * 房产证号: 0          | * 不动产坐落: 0                  |   |
|                    |                             |   |
| ◆◆ 郑重承诺            | 确认授权                        | - |
| * 我已承诺, 🗌 大東部結信自与規 | 确认授权后,系统将调取您房产信息。(如果当前文本域有内 |   |
|                    | 容,获取授权信息后,文本内容将会被覆盖)        |   |
| ◆ 由唐者签名            | 取消 确认                       | , |
|                    |                             |   |
|                    |                             |   |
| * 学生家长签名:          |                             |   |
|                    |                             |   |
| 微信扫一扫,手写签名         |                             |   |

图 9

(7) 勾选"郑重承诺"并完成签名(微信扫码即可签名)点击"下一步" 进入材料上传页面,如图 10 所示。

| ◆ 房产信息                                          |                  |            |                                                                                                    | ^      |
|-------------------------------------------------|------------------|------------|----------------------------------------------------------------------------------------------------|--------|
| 》授权房产信息                                         |                  |            |                                                                                                    |        |
| * 权利人名称:                                        |                  | * 与学生关系:   | 父亲                                                                                                    | $\sim$ |
| * 房产证号: 🚺 💈                                     |                  | * 不动产坐落: 🚺 | r de la companya de la companya de la compa |        |
| 🍁 郑重承诺                                          |                  |            |                                                                                                    | ^      |
| * 我已承诺: 🗾 本表所填信息与提供的                            | 的报文材料全部直实,如有虑假,非 | MI CA      |                                                                                                    |        |
|                                                 |                  |            |                                                                                                    |        |
| <ul> <li>◆ 申请者签名</li> </ul>                     |                  | RIEV.      |                                                                                                    | ~      |
| ◆ 申请者签名                                         |                  |            |                                                                                                    | ^      |
| <ul> <li>◆ 申请者签名</li> <li>◆ 字生家长签名</li> </ul>   | LHV              |            |                                                                                                    | ^      |
| ◆ 申请者签名<br>• 学生家长签名<br>· 学生家长签名<br>· 微描日一日、手写签名 | IH.              |            |                                                                                                    | ^      |

如图 10

(8) 若当前学生已申请过一个公办或民办学校,则系统会提示无需再次申报(根据教育局规定每个学生可以申报一个公办和一个民办学校),如图11所示。

| ™ 1ता ⊓वळ                                                                                                |                          |                       |    |   |  |
|----------------------------------------------------------------------------------------------------|--------------------------|-----------------------|----|---|--|
| ▲ 授权房产信息                                                                                                 |                          |                       |    |   |  |
| * 权利人名称: 测证                                                                                              | đ,                       | * 与学生关系:              | 父亲 |   |  |
| * 房产证号: 0 房产                                                                                             | z                        | *不动产坐落: 🚺             | 测试 |   |  |
|                                                                                                    |                          |                       |    |   |  |
| ◆ 郑重承诺                                                                                                   |                          |                       |    | ^ |  |
| * 我已承诺: 🗸 本                                                                                              | 表所填信息与提供的报名材料全部真实,如有虚假,; | 责任自负。                 |    |   |  |
| ◆ 申请者签名                                                                                                  | 已申报了公约                   | 力学校,请重新选择其他类<br>型的学校! |    |   |  |
| * 学主家长签名:<br>第<br>章<br>章<br>章<br>章<br>章<br>章<br>章<br>章<br>章<br>章<br>章<br>章<br>章<br>章<br>章<br>章<br>章<br>章 |                          |                       |    |   |  |
|                                                                                                    | 置存                       | 下步                    |    |   |  |

图 11

(9) 材料上传。报名登记表由系统自动生成(如没有自动生成,点击上传 页面中的"系统生成表单",再次生成,无需手动上传),户口簿、房屋不动产 证等材料可通过点击上传中的"证照库调取"按钮,请监护人(一)登录苏服办 app,通过 app 进行扫码并扫脸认证,若未能调取到电子材料或不支持证照库获 取,点击本地上传即可,同样点击蓝色圆圈图标可以查看材料示例,如图 12、 图 13、图 14 所示。

| 学机选择                                        | > 区划选择                                        | - 服名类型                           | >> ——————————————————————————————————— | > -488    | <b>0</b> 2 × | 完成     |  |
|---------------------------------------------|-----------------------------------------------|----------------------------------|----------------------------------------|-----------|--------------|--------|--|
|                                             | <mark>é 18</mark> 127-2018A                   | 他的车站就在进行教师们带,                    | 黄色有必如车场可,这将会让杂减;                       | 129768589 | 48.741       |        |  |
| 本地上传说明:<br>1、允许上师文仲<br>2、最大乐许上师<br>3、一个村林可以 | 8585新:炉GPDF:<br>2件大小:10M:<br>上特多份文件,新霉要重新上传,诸 | iét (MR GELMIQO                  | 翻解文件后置新上母。                             |           |              |        |  |
| 情上传以下核                                      | 摺                                             |                                  |                                        |           |              |        |  |
| 库号                                          | 4018                                          | 8                                | 88.6A                                  | 皇吉委件      | 10.0         | 上作     |  |
| 1                                           | 义务教育入学制                                       | 1名登记表 🏒                          | 系统自动生成                                 | -         | 已上传(直看)      | O LIT  |  |
| 2                                           | 法定监护人以及多                                      | 11 PE 10                         | 电子证熟库共享                                | -         | 已上传(查看)      | © LIF  |  |
| 3                                           | 法定监护人居住房屋产                                    | Q证或不动产 <b>在</b>                  | 电子征照库共享                                | 推         | 末上传          | a Lite |  |
| <b>9上传说明:</b><br>允许上传文件格式包括<br>最大允许上传文件大小   | : JPG,PDF;<br>: 10M;                          |                                  |                                        |           |              |        |  |
| —个材料可以上传多份<br>材料上传                          | 文件, 若雲要軍新上侍, 清点                               | <b>书 "杳君" <sup>按</sup>钮在通出框印</b> | 白剛除文件后重新上传。                            |           |              |        |  |
| "监护人居住房屋A                                   | ≥权证或不动产证                                      | 🔄 本地上传                           | 區 证照库                                  | 周収        |              |        |  |
| 号                                           | 材料名称                                          |                                  | 材料来源                                   | L         | 传时间          | 操作     |  |
| 查询到符合条件的                                    | 数据!                                           |                                  |                                        |           |              |        |  |
|                                             |                                               |                                  |                                        |           |              |        |  |
|                                             |                                               |                                  | 确定                                     |           |              |        |  |
|                                             |                                               |                                  | 确定                                     |           |              |        |  |

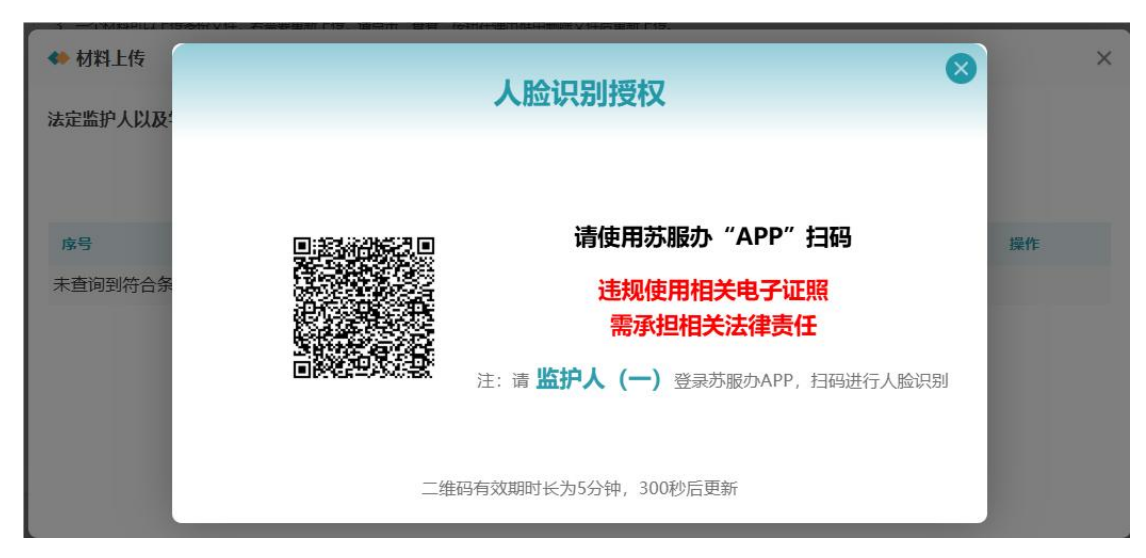

图 14

(10) 上传完成的材料可以进行预览,如图 15、图 16 所示。

|                                 | 臺溫醫提示:我们將对您的实际情况进行情形引导,请您                                                                             | 劳必如实填写,这将会让你 | 《减少很多非必要信息的填写!      |     |   |
|---------------------------------|----------------------------------------------------------------------------------------------------|--------------|---------------------|-----|---|
| 本地上代<br>1、允许」<br>2、最大分<br>3 一个标 | <mark>;说明:</mark><br>(传文件格式包括: JPG,PDF;<br>(许上传文件大小: 10M;<br>报问[1] - 任多份文体、安善尊重新 广传、语点击"音香" 统研在德州框中删除 | ☆件后電新上传。     |                     |     |   |
| 🔷 材料                            | 上传                                                                                                    |              |                     |     | × |
| 法定监护                            | 中人以及学生户口簿                                                                                             |              |                     |     |   |
|                                 | 💷 本地上传                                                                                                | ⑧ 证照库调       | 取 点击预               | 页览  |   |
| 序号                              | 材料名称                                                                                                  | 材料来源         | 上传时间                | 操作  |   |
| 1                               | 法定监护人以及学生户口簿2025-06-23 17:03:27.jpg                                                                   | 证照库上传        | 2025-06-23 17:03:27 | R 🗇 |   |
|                                 |                                                                                                    |              |                     |     |   |
|                                 |                                                                                                    |              |                     |     |   |
|                                 | _                                                                                                    |              |                     |     |   |
|                                 | ä                                                                                                    | 角定           |                     |     |   |

图 15

| 10        | (白豆儿子)                                 | <ul> <li>• 250107230</li> </ul> | 20224               |                 | 信本日          | 18 . 2025         | 年 06 日 23 日                                                                                                    |  |
|-----------|----------------------------------------|---------------------------------|---------------------|-----------------|--------------|-------------------|----------------------------------------------------------------------------------------------------|--|
| 200       | 「一一一一一一一一一一一一一一一一一一一一一一一一一一一一一一一一一一一一一 | 2000123020234 第級目期: 2023年00月23日 |                     |                 | 4 00 月 23 日  |                   |                                                                                                    |  |
|           | チェ<br>姓名                               |                                 | 性别                  | (年)             |              |                   |                                                                                                    |  |
| 学生        | 公民身                                    | 3                               | -                   | 77.1            | 江苏省淮安市       | र्त               | 100 L                                                                                                    |  |
| 墓         | 份号码                                    |                                 |                     | 精】              | <pre>4</pre> |                   |                                                                                                    |  |
| 情         | 何幼儿园                                   | 天津路幼儿                           | ,远                  |                 | 1            |                   | and the second second se                                                                                                    |  |
| 元         | (小学)                                   |                                 |                     |                 |              |                   | 1 A A                                                                                                    |  |
| _         | 学业<br>白輝                               | 计艺术分析                           | (古)書に)市区(測)は        | P               |              |                   |                                                                                                    |  |
|           | 作业                                     | /工//丁目/庄乡                       | 小问道江海区/则学           | •               |              |                   |                                                                                                    |  |
| 监护        | 户主                                     | J                               | 户主身份                | i and           | -            | 户主与学              | 父亲                                                                                                    |  |
| Å         | 姓名                                     |                                 | 证号码                 |                 |              | 生关系               |                                                                                                    |  |
| 口簿及       | 家庭<br>成员                               | 姓名                              | 监护人与学生<br>关系        | 是김              | 与学生在同一户      | 口簿上               | 联系号码                                                                                                    |  |
| 家庭        | 法定监护                                   | <u>r</u>                        |                     | 是               |              |                   | 1                                                                                                    |  |
| 情況        | 人(-)                                   | ptr. a.d.a.a.                   | 1000                |                 |              |                   |                                                                                                    |  |
|           | 太正直伊                                   | Margaret -                      |                     | Æ               |              |                   | Accession of the local division of the local division of the local |  |
| _         | 权利人                                    | ¢.                              |                     |                 | (二) 父亲       |                   |                                                                                                    |  |
| 不动        | 姓名                                     |                                 |                     | 与字生9            | ж.,          |                   |                                                                                                    |  |
| 产产        | 不动产权                                   | <del>7</del>                    | 10 10 K.B.          | -               |              |                   |                                                                                                    |  |
| 权情        | 证号                                     | +1. 2011.01                     | 14 4                |                 |              |                   |                                                                                                    |  |
| 淣         | 不动产                                    |                                 | 18 m 8              |                 |              |                   |                                                                                                    |  |
| <b>\$</b> | 《长承诺                                   | 本:                              | 表所填信息与提(<br>家长翌     | 供的报名)<br>{名:  / | 材料全部真实, 対    | □有虚假,<br>2025 年 0 | 55任自负。<br>6月23日                                                                                                    |  |
| ++        | 封定於                                    |                                 |                     | V               | <i>v</i> .   |                   |                                                                                                    |  |
| 77        | 情况                                     |                                 |                     |                 |              |                   |                                                                                                    |  |
| -         | 学校                                     |                                 |                     |                 |              |                   |                                                                                                    |  |
| 审         | 核意见                                    | 审验人签名                           | i :                 |                 | 备注           |                   |                                                                                                    |  |
| 슅         | 註:外                                    | 来人员随近                           | 壬子女无须填 <sup>国</sup> | 写不动产            | 产权情况栏。       |                   |                                                                                                    |  |

(11)所有信息确认无误后点击"下一步"即可完成报名,可以通过办事指 南页面-报名查询模块中查看已申请的报名信息,系统会根据当前学生的报名情 况提示是否继续报名,点击'是'则可以继续报名另外一种性质的学校,点击'否' 则关闭提示(根据实际情况和需要来选择),填报完成后,点击'返回首页', 如图 17 所示。

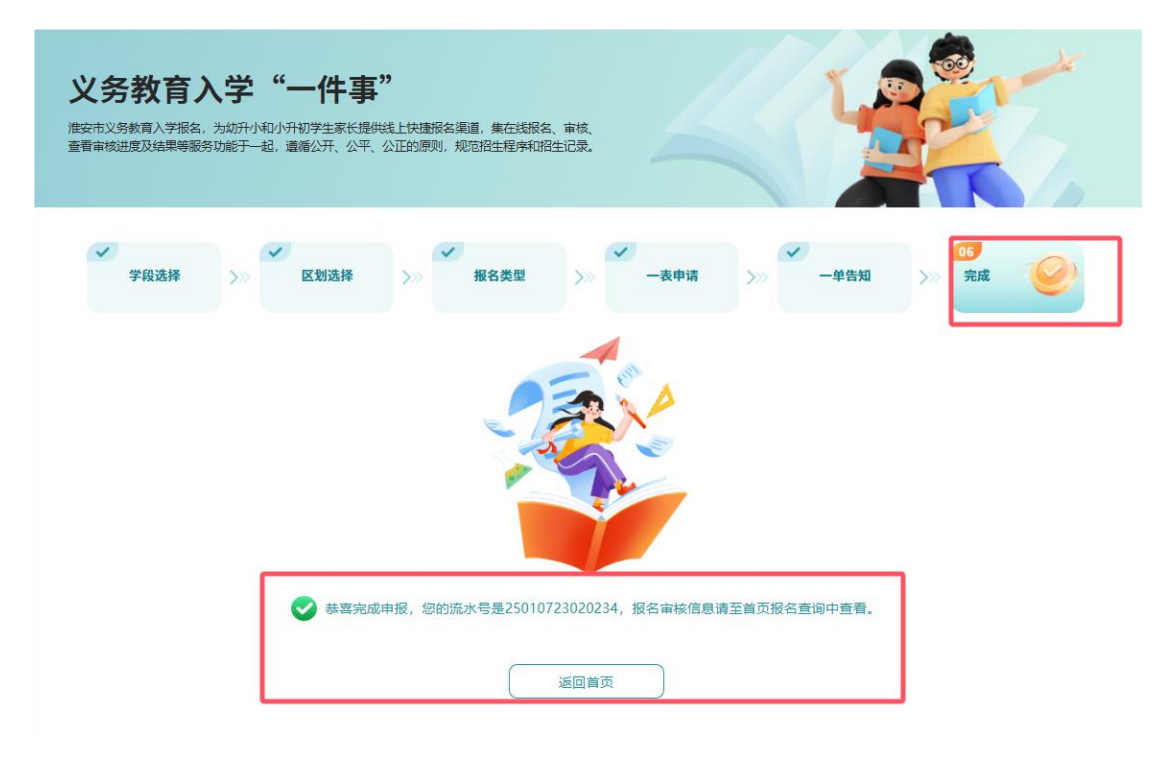

图 17

(12)进度查询:进入义务教育入学一件事办事指南页面,点击"报名查询", 在"已申请"页面,能够查询到账号下所填报的报名信息,并可查看、下载报名 申报表和查看报名审核状态,审核状态分为待审核、复审中、退回件、审核通过、 审核不通过、复审通过和复审不通过,其中退回件、审核通过、审核不通过、复 审通过和复审不通过,均会以短信形式发送至监护人(一)联系手机号码中,对 于退回件、审核不通过和复审不通过件,点击可查看退回、审核不通过或复审不 通过原因,对于退回件根据退回原因,点击底部"修改申报",进行信息的修改 和再次报名,如图 18 所示。

| iiiiiiiiiiiiiiiiiiiiiiiiiiiiiiiiiiii |
|--------------------------------------|
|                                      |
|                                      |
|                                      |
|                                      |
|                                      |

图 18

(13)待审核状态的办件可以点击查阅表单填写内容,若发现填报信息有误 或其他需要修改可通过点击页面底部的"撤回"按钮撤回已经提交的报名申请(仅 限于报名截止日之前撤回和再次提交),如图 19 所示。

|       | MITS DIA         | 提              | 示        |  |
|-------|------------------|----------------|----------|--|
|       |                  | 请注意学校的报名时间,避免捕 | 撤回后无法提交! |  |
|       |                  | 取消             | 确认       |  |
| 暂存件   | 已申请              |                |          |  |
| 报名流水号 | · 25010723020234 |                |          |  |

图 19

(9) 暂存件进行申报。在暂存件一栏处于草稿状态的办件可以点击继续进行填报或根据需要点击右上角"删除"按钮删除该草稿件,如图 20 所示。

| 报名须知 咨询电话 招生政                                       | 策操作手册常见问题                  | 多胞胎绑定 消息通知 报名查询 |
|-----------------------------------------------------|----------------------------|-----------------|
|                                                     | 报名查询                       |                 |
| <b>暂存件</b> 已申请                                      |                            |                 |
| <b>报名溈水号:</b> -<br>學生姓名:<br>申请学校: 南京外国语学校准安分校 (小学部) | 学生身份证号:<br>学校性质: <b>民办</b> | 继续申报 删除         |
|                                                     |                            |                 |
|                                                     |                            |                 |
|                                                     | 在线入学报名                     |                 |

图 20

(10)多胞胎绑定申请。对于已审核通过的民办学校的报名信息,家长可申请将多胞胎的报名信息进行绑定,教体局绑定申请通过后,会将申请的多胞胎报 名信息捆绑为一个号进行摇号。点击首页的多胞胎绑定,阅读"绑定须知"点击 去申请,进入绑定页面,点击绑定申请按钮,进行多胞胎信息的绑定申请,如图 21、图 22、图 23 所示。

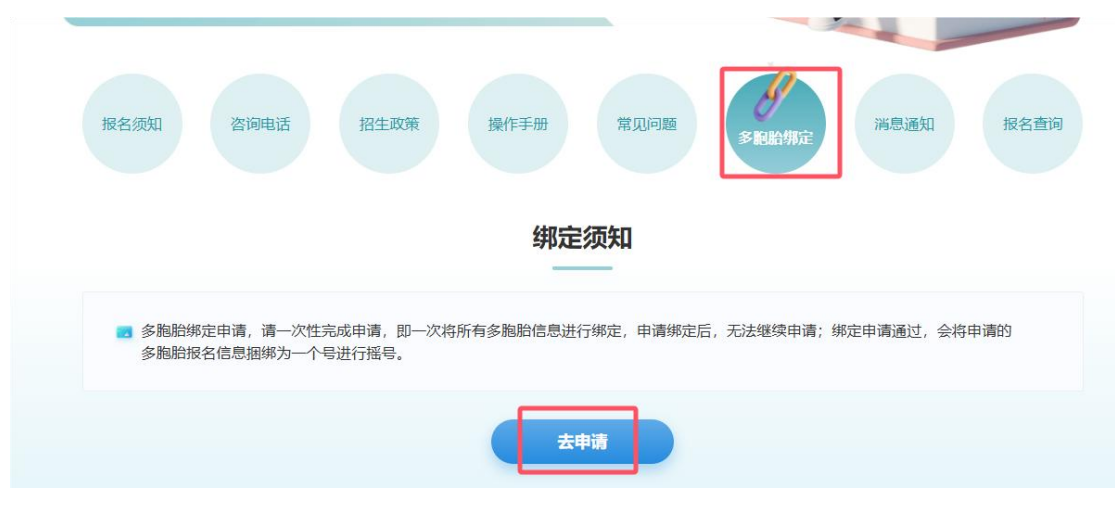

图 21

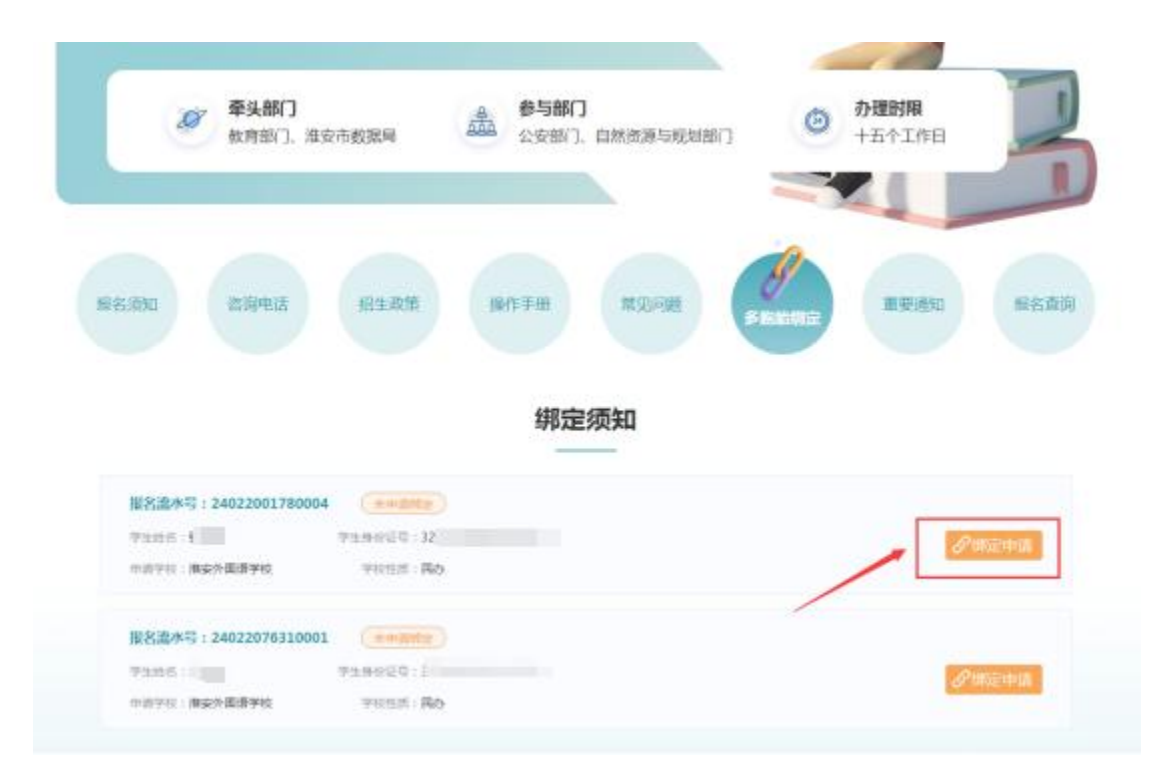

图 22

|        | ^ <b>/</b> | #安外国语学校     |                   |       |
|--------|------------|-------------|-------------------|-------|
|        | 墨杏柳主       | 102 学生终病    | 言面电话              |       |
|        |            | 100         |                   |       |
|        | Kanaa      | 8           |                   |       |
|        |            | G           | 5 : 2482200178000 | 服名論水平 |
| Parama |            | *2.01       |                   | FERE. |
|        | 中语型交       | <b>电影</b> 问 | <b>国空州高温学校</b>    |       |
|        |            | Granne      | 5 : 2402207631000 | 服名这本  |
| Descar |            | TEAMER . E  |                   | FILE  |
|        |            | TRANST I    | 5 : 2402207631000 | BARAS |

图 23

以上便是义务教育入学"一件事"PC端申报操作手册,完成申报后请务必 留意手机短信,学校会将审核的情况通过短信方式告知学生监护人!